Hatósági bizonyítvány lekérése az e-ŐCSI felületről:

A Hatósági bizonyítvány elektronikus lekérdezését Ügyfélkapun keresztül is végezheti, amely elérhető a Nemzeti Élelmiszerlánc-biztonsági Hivatal honlapján (portal.nebih.gov.hu) az "Ügyfélprofil E-ÜGYINTÉZÉS" menüpontra kattintva:

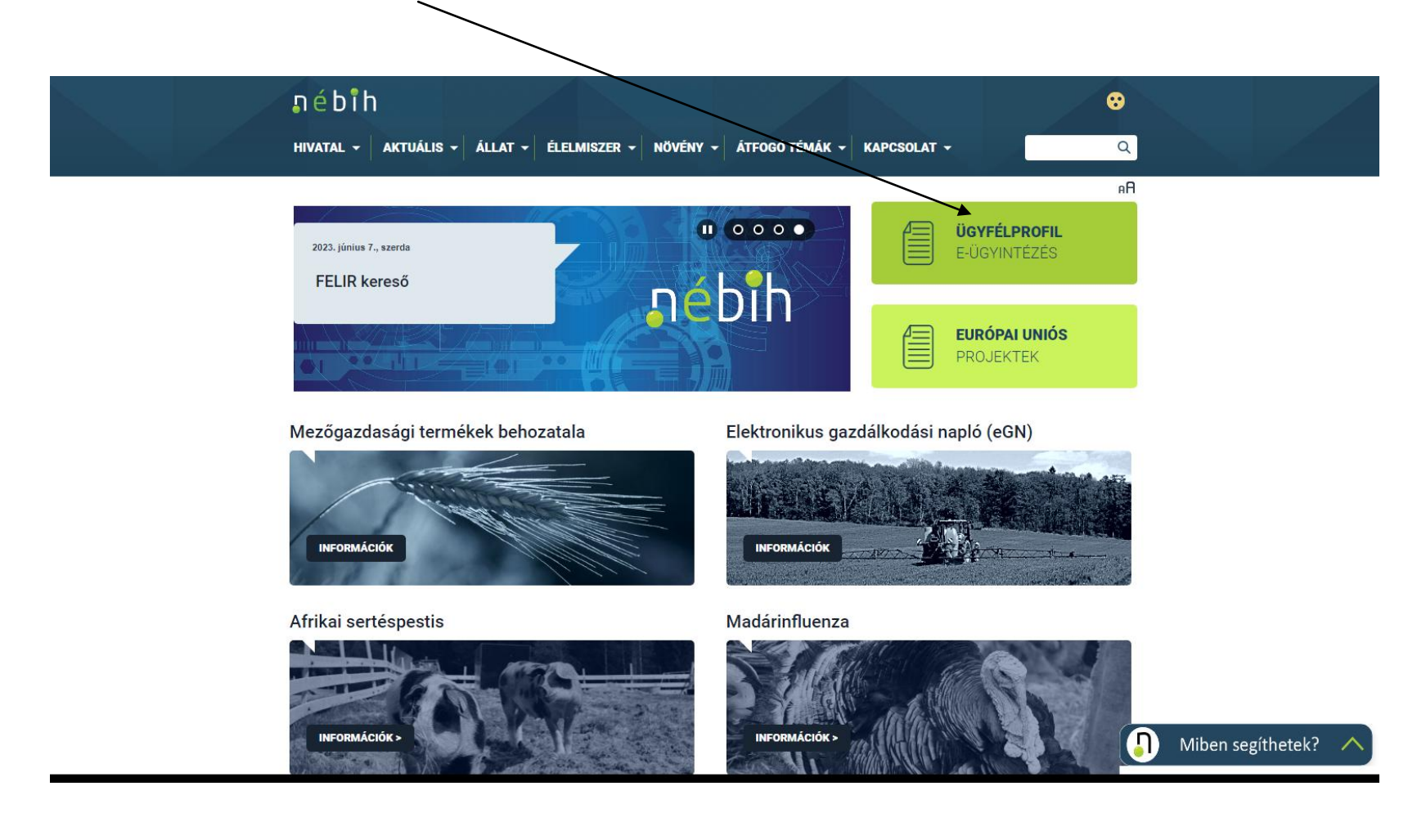

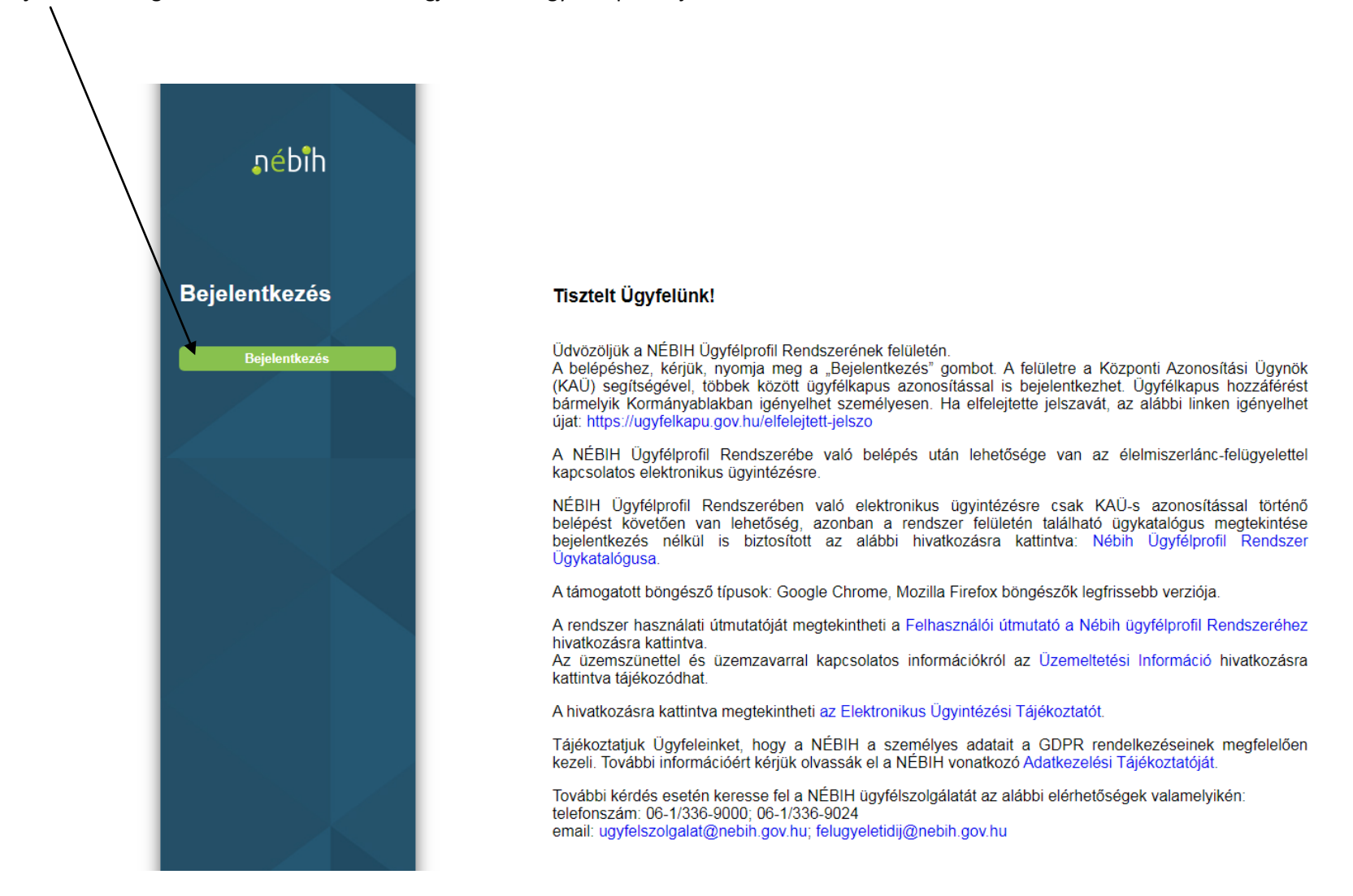

A "Bejelentkezés" gombra való kattintással megjelenik az Ügyfélkapus bejelentkezési felület.

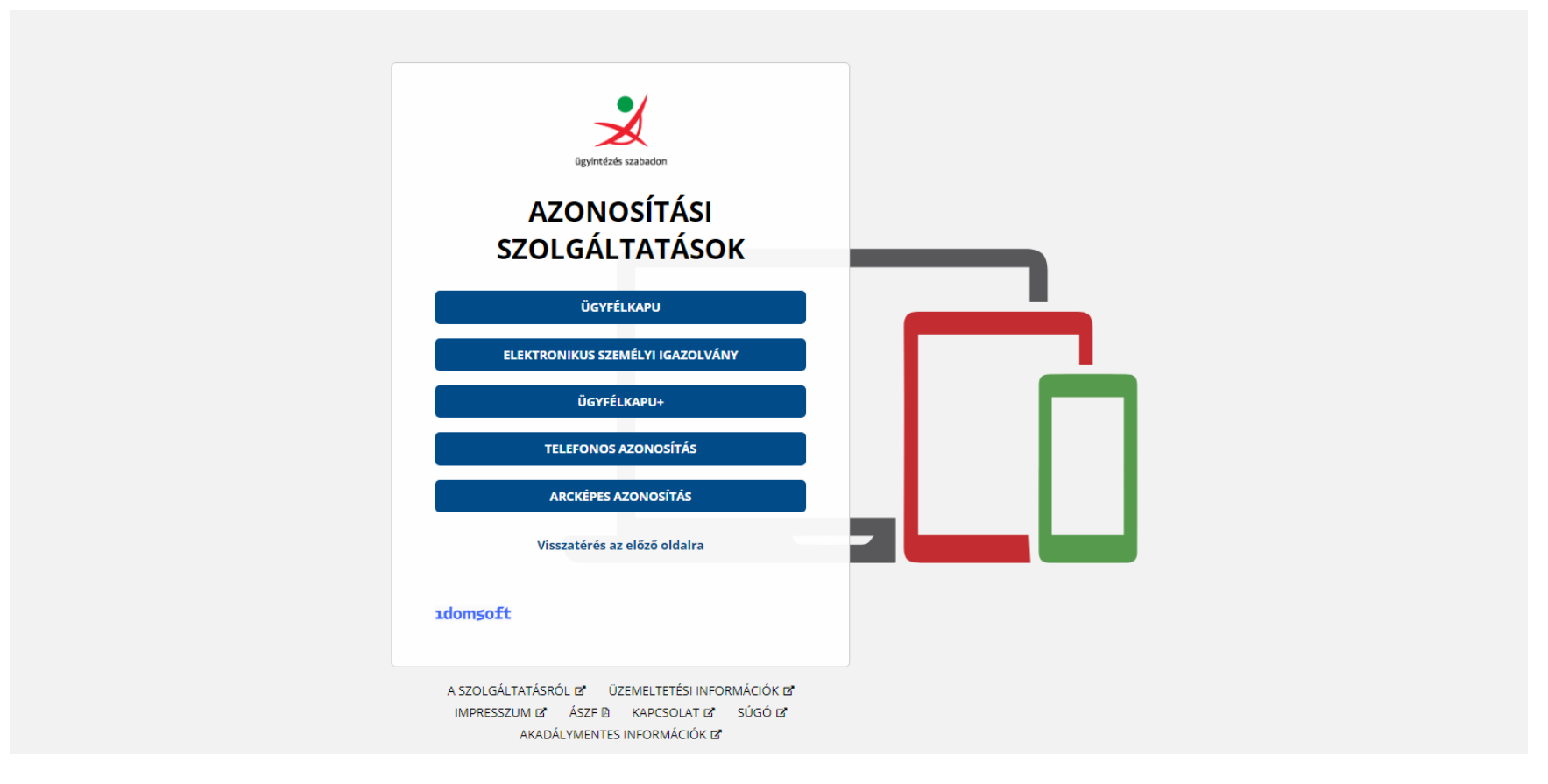

Az Ügyfélkapus bejelentkezést követően az alábbi képernyőkép látható:

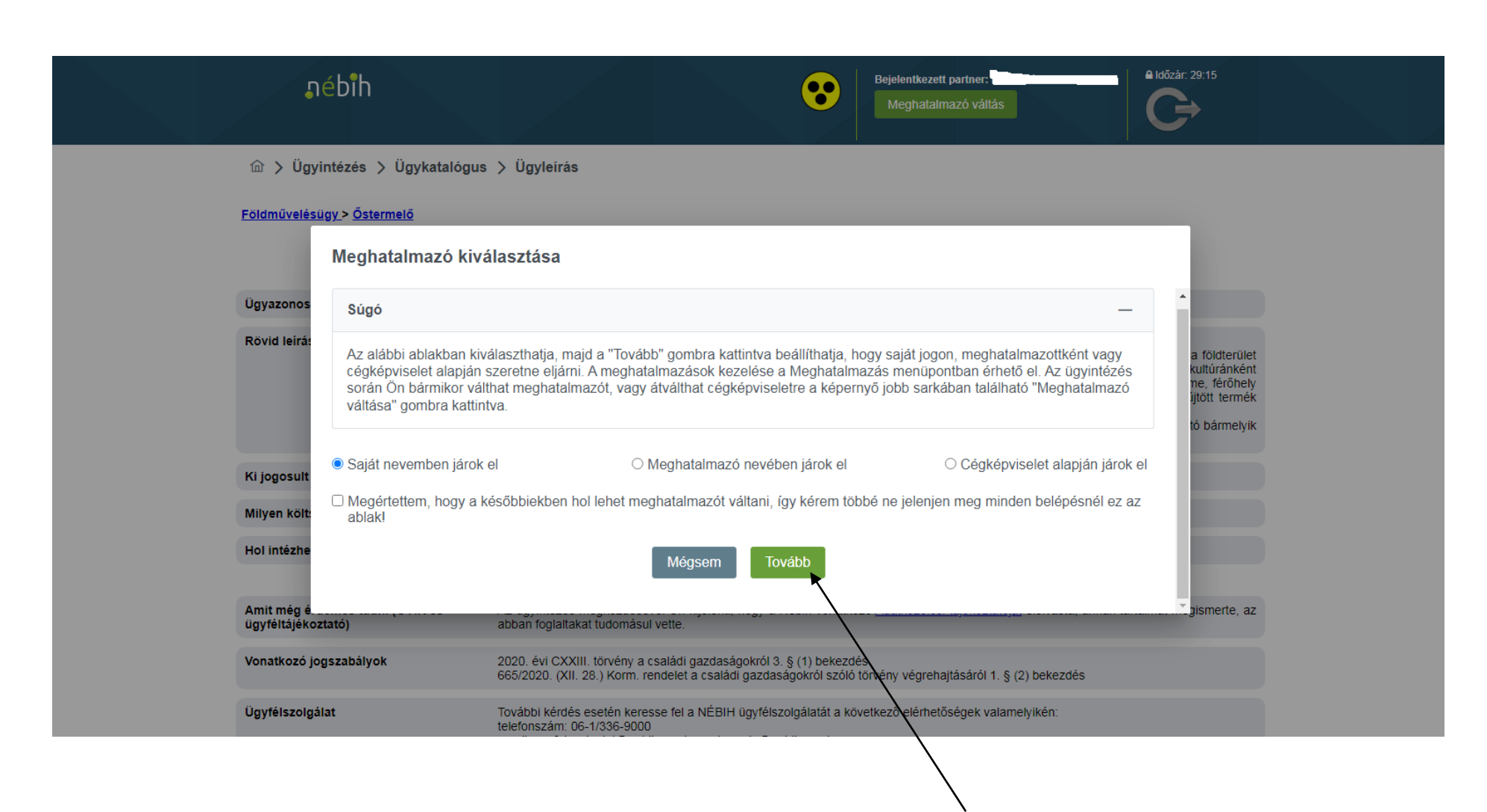

Itt megadhatja, hogy saját nevében jár el vagy meghatalmazottként, esetleg cégképviselettel. A "Tovább" gombra kattintva az alábbi képet láthatja:

# ூébîh

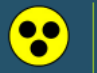

Bejelentkezett partner:

Meghatalmazó váltás

△ Időzár: 29:22

# 命 >

# Élelmiszerlánc-felügyeleti díj bevallás

Innen éri el az élelmiszertánc-felügyeleti díj bevallására szolgáló felületet. Tájékoztatjuk, hogy az ügyintézés megkezdésével Ön kijelenti, hogy a Nébih vonatkozó <u>Adatkezelési</u> tájékoztatóvát elolvasta, annak tartalmát megismerte az abban foglaltakat tudomásul vette.

## <u>Ügyintézés</u>

Az Ügykatalógusban szakterületek szerinti csoportosításban megtalálja az intézhető ügyek leírását, az ügyintézéshez szükséges információkat, formanyomtatványokat. Az elektronikusan intézhető ügyeket közvetlenül innen indíthatja. Tájékoztatjuk, hogy az ügyintézés megkezdésével Ön kijelenti, hogy a Nébih vonatkozó <u>Adatkezelési tájékoztatóját</u> elolvasta, annak tartalmát megismerte, az abban foglaltakat tudomásul vette.

# **Tevékenységek**

Megtekintheti élelmiszerlánccal kapcsolatos tevékenységei nyilvántartását, jelezheti a Nébih felé, ha nem látja a nyilvántartásban már jogosan végzett tevékenységét, amelyre engedéllyel vagy határozattal rendelkezik. Itt igényelhet FELIR azonosítójáról. Tájékoztatjuk, hogy az ügyintézés megkezdésével Ön kijelenti, hogy a Nébih vonatkozó <u>Adatkezelési</u> tájékoztatóját elolvasta, annak tartalmát megismerte, az abban foglattakat tudomásul vette.

# <u>Meghatalmazás</u>

Ha más neveben kíván ügyet intézni, itt készíthet a meghatalmazást, követheti meghatalmazásai állapotváltozásait, törölhev azokat.

## Elektronikus Gazdálkodási Napló (e-GN)

Innen éri el a növényvédelmi tevékenység vezetésére szolgáló felületet. Tájékoztatjuk, hogy minden termelőnek, aki 10 hektárnál nagyobb összterületen gazdálkodik, és szántóföldi kultúrában rovarölő szeres kezelést végez, ezen a felületen kell vezetnie az adatszolgáltatást. Tájékoztatjuk, hogy az ügyintézés megkezdésével Ön kijelenti, hogy a Nébin vonatkozó <u>Adatkezelési tájékoztatóját</u> elolvasta, annak tartalmát megismerte, az abban foglaltakat tudomásul vette.

### Antibiotikum felhasználási adatszolgáltatás

Innen éri el az adatszolgáltatási felületet az élelmiszertermelő állatok gyógykezelésére felnasznált antibiotikum tartalmú állatgyógyászati készítményekről szóló havi jelentéshez. Tájékoztatjuk, hogy az ügyintézés megkezdésével Ön kijelenti, hogy a Nébih vonatkozó <u>Adatkezelési</u> <u>tájékoztatóját</u> elolvasta, annak tartalmát megismerte, az abban foglaltakat tudomásul vette.

#### Online fizetés

Partner

Faanyag kereskedelmi

Az "**Ügyintézés**" gombra kattintva az Ügykatalógusban a "**Földművelésügy**", majd az "**Őstermelő**" és az "**Őstermelői tevékenység regisztrációja**" menüpontot kell kiválasztni (Amennyiben az "**Őstermelői jogviszony igazolására hatósági bizonyítvány iránti kérelem**" menüpontra kattint, kérelmet nyújthat be hatósági bizonyítvány kiállításának céljából).

| <mark>"éb</mark> îh                                                                                                    |                                                                                        | Bejelentkezett partner: Bejelentkezett partner: Bejele |   |
|----------------------------------------------------------------------------------------------------|----------------------------------------------------------------------------------------|----------------------------------------------------------------------------------------------------|---|
| 命 👌 Ügyintézés 🗦 Ügyka                                                                                                    | atalógus                                                                               |                                                                                                    |   |
|                                                                                                    |                                                                                        | Információ korábbi ügyfeleink részére                                                                                                    | Q |
| Állat<br>Élelmiszer<br>Élelmiszerlánc-felügyeleti<br>díj<br>Erdő és faanyag<br>Földművelésügy<br>Hal és vad<br>Labor<br>Növény és talaj<br>Növényi szaporítóanyag<br>Takarmány | Földművelésügy<br>Agrárkárenyhítés<br>Bioüzemanyag<br>Családi gazdálkodás<br>Őstermelő | Őstermelői jogviszony igazolására hatósági bizonyítvány iránti<br>kérelemŐstermelői tevékenység regisztrációjaSzabálytalan tevékenység, termék bejelentése                                                                                                    |   |

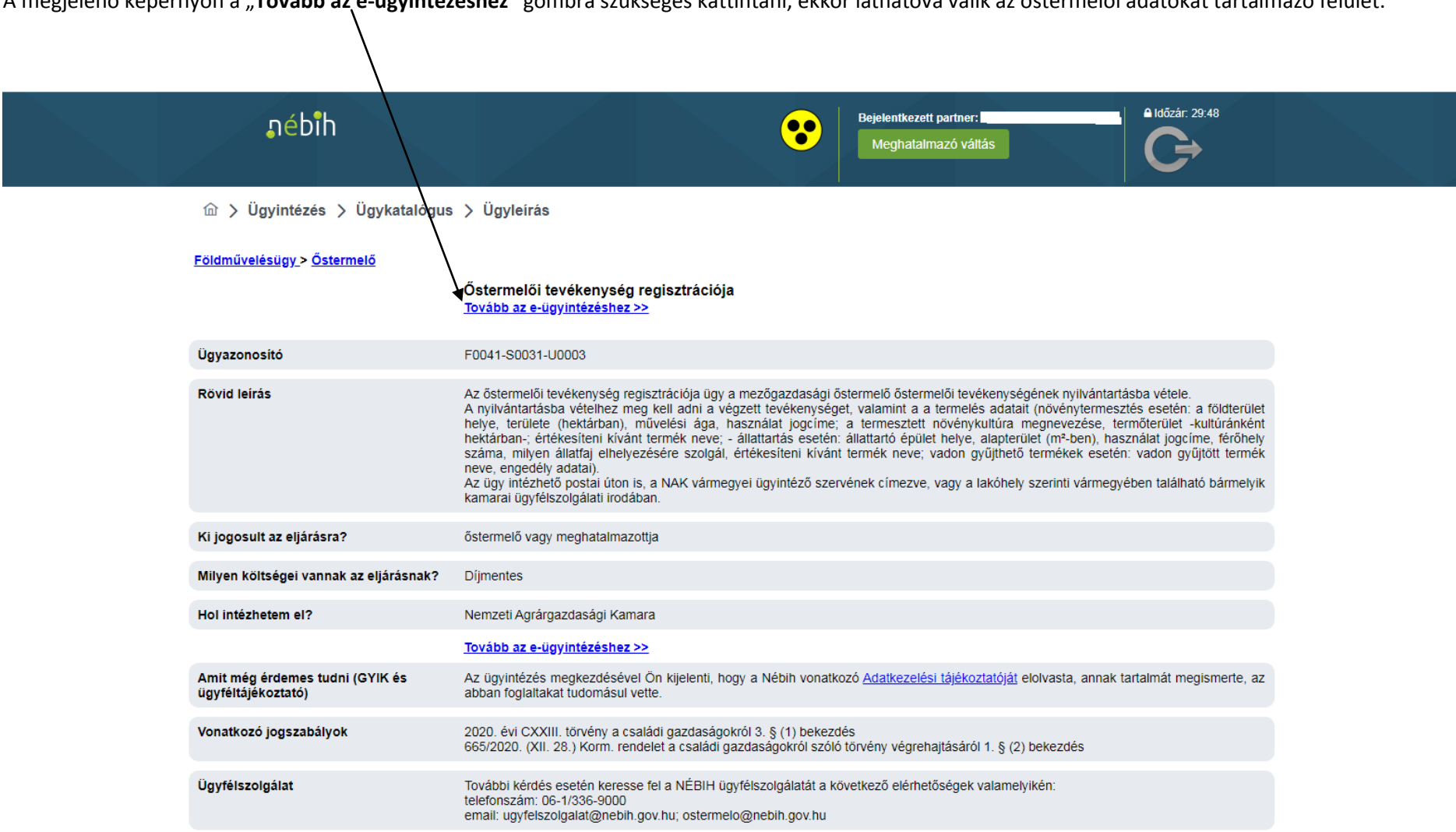

A megjelenő képernyőn a "Tovább az e-ügyintézéshez" gombra szükséges kattintani, ekkor láthatóvá válik az őstermelői adatokat tartalmazó felület.

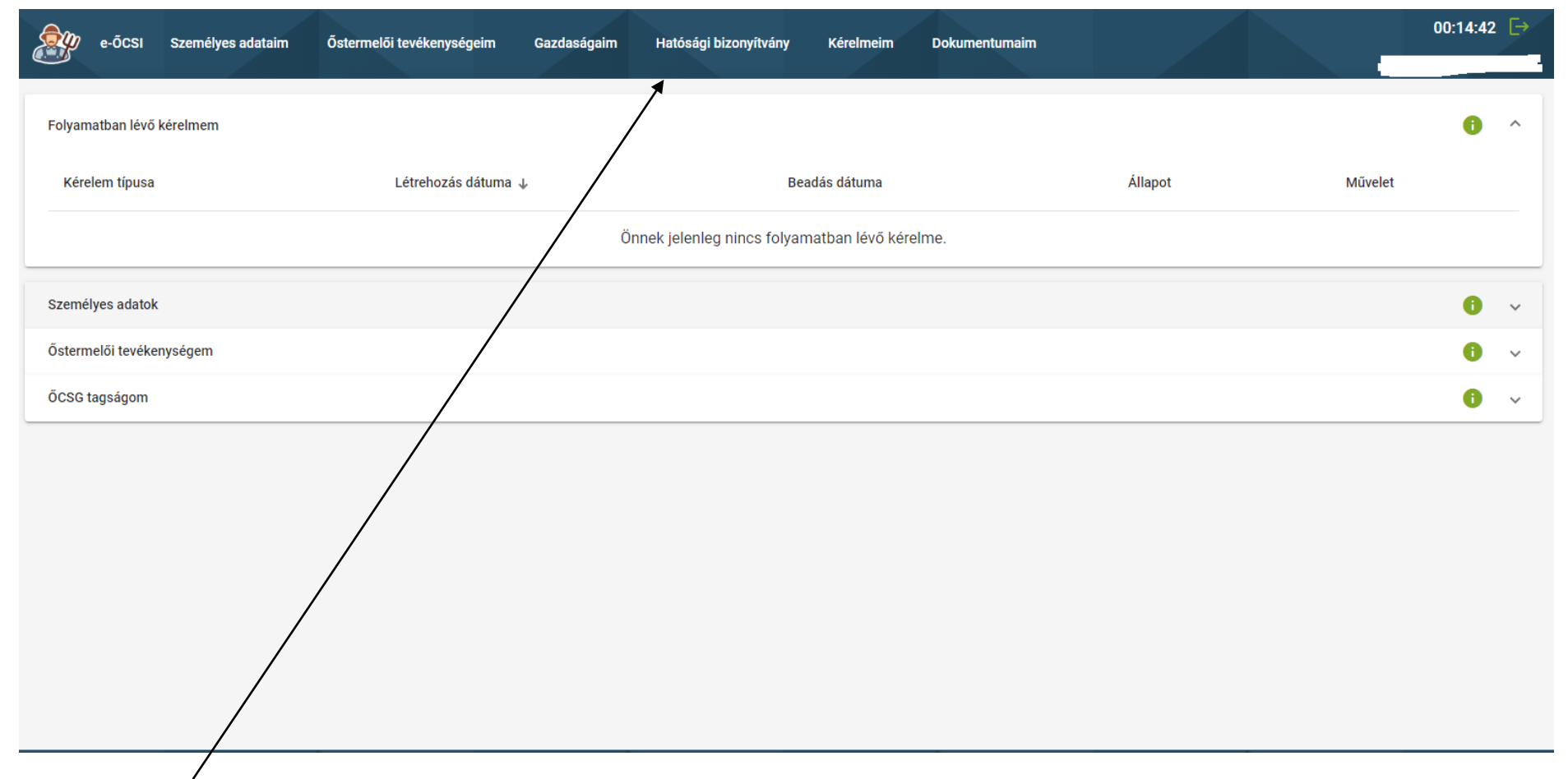

A "Hatósági bizonyítvány" menüpontra kattintva igényelhető az elektronikus hatósági bizonyítvány.

A dokumentum legenerálása előtt meg kell adni, milyen célból kéri az igénylő a kiállítást, illetve azt is, ha nemleges igazolást szeretne.

| e-õcsi | Személyes adataim | Őstermelői tevékenységeim | Gazdaságaim | Hatósági bizonyítvány | Kérelmeim | Dokumentumaim | 00:14:53 🕞 |
|--------|-------------------|---------------------------|-------------|-----------------------|-----------|---------------|------------|
|--------|-------------------|---------------------------|-------------|-----------------------|-----------|---------------|------------|

# Hatósági bizonyítvány igénylése

A jelen felületen igényelhető automatikusan kiállított hatósági bizonyítványban 2013.01.01. naptól szerepelnek az adatok. Amennyiben a teljes őstermelői tevékenység végzésére való jogosultságának vizsgálata szükséges, kérjük, keresse fel a NÉBIH-"Elektronikus ügyintézés" oldalát: e-ügyintézés

| Kiállítá | ás indoka*              |   | • 🕕 |
|----------|-------------------------|---|-----|
| *        |                         |   |     |
| Ne Ne    | emleges igazolást kérek |   |     |
| Kéreler  | m beadása               |   |     |
|          |                         |   |     |
|          |                         | _ |     |

Az elektronikus aláírással ellátott hatósági bizonyítvány pár perccel a "Kérelem beadása" gombra való kattintást követően megjelenik a tárhelyen.